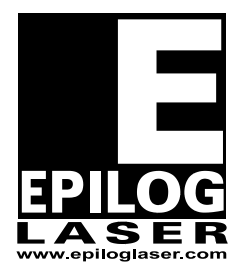

## **EPILOG LASER**

16371 Table Mountain Parkway Golden, Colorado 80403 Phone 303-215-9171 - FAX 303-277-9669 www.epiloglaser.com

| Machine Type:   | Fibermark                   |
|-----------------|-----------------------------|
| Procedure:      | Replacing the Encoder strip |
| Tools Required: | Small tip screw driver      |

- 1. Turn off the engraver and disconnect it from its power source.
- 2. Open the access window.
- 3. Move the X-axis assembly to the center of the engraver.
- Loosen, but do not remove the seven screws, two on the front and five on the rear, which secure the yellow xaxis cover. Remove the cover and set it to one side.
- 5. Directly behind the lens carriage is the Encoder reader assembly. Attached to the encoder reader is a white ribbon cable. Remove the cable by depressing the clip and pulling the connector to the left.
- 6. The Encoder reader needs to be removed. The reader can be removed by removing the 3/32 Allen screws which secure the board to the lens carriage.
- 7. The encoder strip is the clear piece of plastic about the thickness of a sheet of paper that sits vertically in the x-axis assembly as shown in picture 1

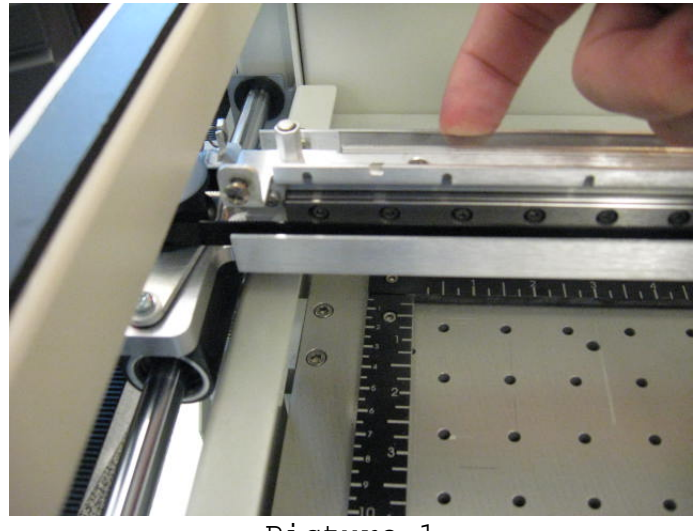

Picture 1

- 8. Pull the x-axis assembly to the front of the engraver. The screws which secure the encoder strip are only accessible from the rear of the rail.
- 9. Remove the 13 screws which secure the Encoder strip and the Encoder strip support (this is the small aluminum bar that is between the screws and the Encoder strip itself.
- 10.Installing a new encoder strip is very simple, When standing in front of the machine the text on the encoder strip should face so it is upside down and backwards, or to where the text if facing the back of the machine.
- 11.Line up the screw holes on both the Encoder strip and the encoder strip support and loosely install the 13 screws that were removed earlier. Once all 13 screws are installed, go back and tighten the screws.
- 12.Re-install the encoder reader with the 3/32 Allen screws making sure that the encoder reader straddles the encoder strip. If the reader does not straddle the encoder strip, the x-axis will slam when the machine is restarted.
- 13.Re-connect the white ribbon cable to the Encoder reader assembly.
- 14.Replace the x-axis cover.

15.Reconnect the engraver to its power source.

This completes changing the encoder strip in your FiberMark laser engraver.

If you have any questions please call Epilog's Technical SupportPhone303.215.9171Fax303.531.7594E-Mail:tech@epiloglaser.com